#### 다우오피스 운영팀

## 용량관리가이드

20가지 업무기능 제공, 다우오피스 그룹웨어

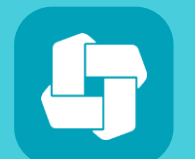

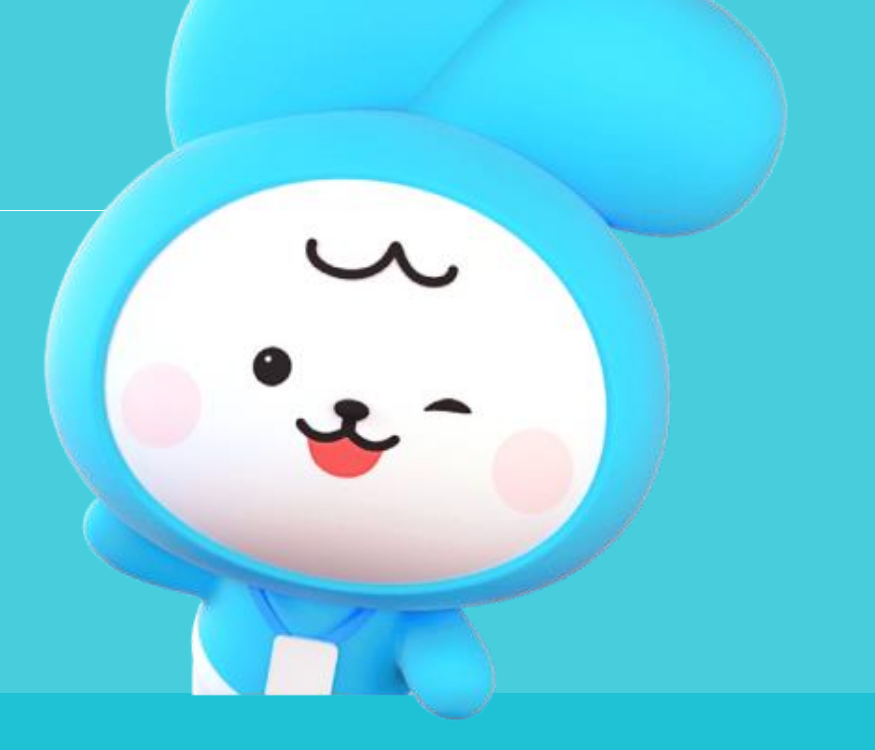

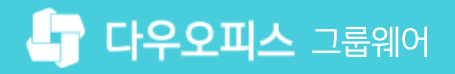

- 04 용량 부족 대처법
- 03 용량 관리
- 02 공용 용량 사용 현황
- 01 총 용량 확인 방법

#### CHAPTER 01용량관리가이드

#### 1) 총 용량 확인 방법

다우오피스 그룹웨어의 총 용량 확인 방법은 다음과 같습니다.

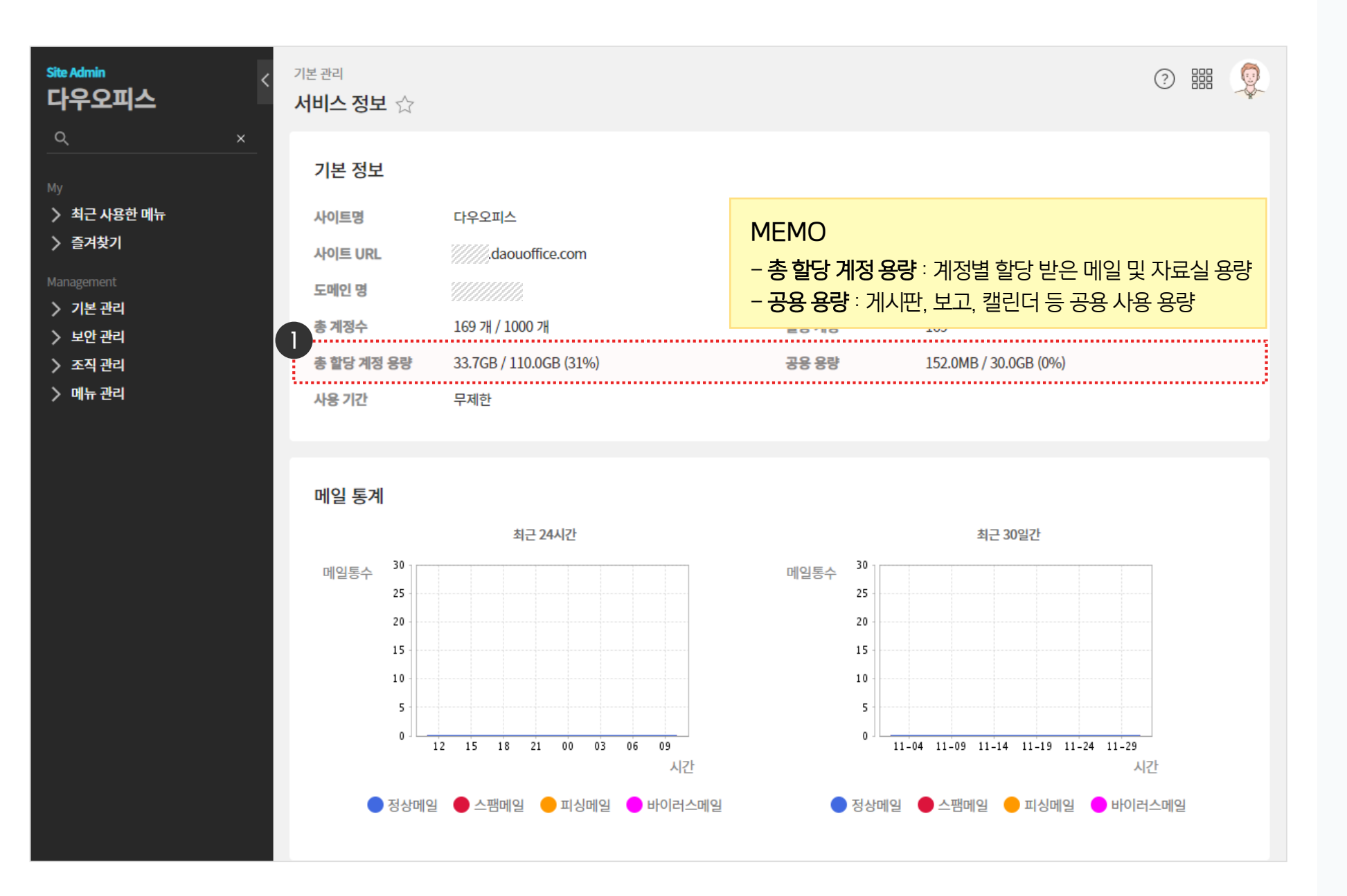

· 사이트관리자 권한이 필요한 페이지입니다.

= 총 할당 계정 용량 + 공용 용량

1 그룹웨어 총 용량

#### 2) 공용 용량 사용 현황

공용 용량의 상세한 사용 현황을 확인할 수 있습니다.

| 피스                                    | <sup>기본관리</sup><br>공용용량 현황 ☆                                                                                                    |                                                                                                    |                                                                                                    |    |
|---------------------------------------|----------------------------------------------------------------------------------------------------|----------------------------------------------------------------------------------------------------|----------------------------------------------------------------------------------------------------|----|
|                                       | 용량 설정                                                                                                    |                                                                                                    |                                                                                                    |    |
| 용한 메뉴<br>기                            | 총용량                                                                                                    | 140 GB                                                                                                    |                                                                                                    |    |
|                                       | 총 할당 계정 용량 🕜                                                                                                    | 110 GB                                                                                                    |                                                                                                    |    |
| 리<br>형보<br>베느과리                       | 공용 용량 🕜                                                                                                    | 30 GB                                                                                                    |                                                                                                    |    |
| 5 전인 쉰다                               |                                                                                                    |                                                                                                    |                                                                                                    |    |
| ₩드 관리<br>지<br>테마<br>백업                | notice 현재 공용 용량 사용한                                                                                                    | 저장<br>현황 확인을 위해서는 동기화를 먼저 수행해주십시오.                                                                                                    | <b>취소</b>                                                                                                    |    |
| ₩드 관리<br>지<br>테마<br>백업<br>리           | notice 현재 공용 용량 사용한                                                                                                    | 전장<br>현황 확인을 위해서는 동기화를 먼저 수행해주십시오.                                                                                                    | 취소<br>· ② 동기화 >                                                                                                    |    |
| 안드 관리<br>↓<br>테마<br>백업<br>리<br>리      | notice 현재 공용 용량 사용한<br>주소록<br>Works                                                                                                    | 전장<br>현황 확인을 위해서는 동기화를 먼저 수행해주십시오.<br>0.0 MB<br>42 7 MB                                                                                                    | 취소<br>· ② 동기화 ><br>MEMO                                                                                                    |    |
| 만드 관리<br>지<br>테마<br>백업<br>리<br>리<br>리 | notice 현재 공용 용량 사용한<br>주소록<br>Works<br>게시파/커뮤니티                                                                                                    | 전장<br>현황 확인을 위해서는 동기화를 먼저 수행해주십시오.<br>0.0 MB<br>42.7 MB<br>25 3 MB                                                                                                    | 취소<br>· ⑦ 동기화 ›<br>MEMO<br>용량 설정 정보 중 공용 용량에 다                                                                                               | 한  |
| 만드 관리<br>↓<br>테마<br>백업<br>리<br>리<br>리 | notice 현재 공용 용량 사용한<br>주소록<br>Works<br>게시판/커뮤니티<br>전자결재                                                                                              | 전장<br>현황 확인을 위해서는 동기화를 먼저 수행해주십시오.<br>0.0 MB<br>42.7 MB<br>25.3 MB<br>28.3 MB                                                                                                    | 취소         · ② 동기화 >         · ③ 동기화 >         · Ø 동기화 >         · Ø 동기화 >         · Ø 동기화 >         · Ø · · Ø · Ø · Ø · Ø · Ø · Ø · Ø · Ø · | 한  |
| 만드 관리<br>지<br>테마<br>백업<br>리<br>리<br>리 | notice       현재 공용 용량 사용한         주소록       Works         게시판/커뮤니티       전자결재         보고       보고                                                    | 전장<br>현황 확인을 위해서는 동기화를 먼저 수행해주십시오.<br>0.0 MB<br>42.7 MB<br>25.3 MB<br>28.3 MB<br>0.1 MB                                                                                                    | 취소         · ⑦ 동기화 >         · · · · · · · · · · · · · · · · · · ·                                                                           | 한  |
| 만드 관리<br>↓<br>테마<br>백업<br>리<br>리      | notice       현재 공용 용량 사용한         주소록       Works         게시판/커뮤니티       전자결재         보고       설문                                                    | 전장<br>현황 확인을 위해서는 동기화를 먼저 수행해주십시오.<br>                                                                                                    | 취소         · ② 동기화 >         MEMO         용량 설정 정보 중 공용 용량에 다 미뉴별 사용 현황 정보                                                                   | 한  |
| 만드 관리<br>↓<br>테마<br>백업<br>리<br>리<br>리 | notice       현재 공용 용량 사용한         주소록       Works         게시판/커뮤니티       전자결재         보고       설문         ToDO+                                      | 전장<br>현황 확인을 위해서는 동기화를 먼저 수행해주십시오.<br>0.0 MB<br>42.7 MB<br>25.3 MB<br>28.3 MB<br>0.1 MB<br>0.0 MB<br>7.8 MB                                                                                                    | 취소         ⑦ 동기화 >         MEMO         용량 설정 정보 중 공용 용량에 대<br>메뉴별 사용 현황 정보                                                                  | 한  |
| 만드 관리<br>↓<br>테마<br>백업<br>리<br>리      | notice       현재 공용 용량 사용한         주소록       Works         게시판/커뮤니티       전자결재         보고       설문         ToDO+       문서관리                           | 전장<br>현황 확인을 위해서는 동기화를 먼저 수행해주십시오.<br>                                                                                                    | 취소         · ② 동기화 >         MEMO         용량 설정 정보 중 공용 용량에 다 미뉴별 사용 현황 정보                                                                   | 한  |
| 만드 관리<br>↓<br>테마<br>빅업<br>리<br>리      | notice 현재 공용 용량 사용한<br>주소록<br>Works<br>게시판/커뮤니티<br>전자결재<br>보고<br>실문<br>ToDO+<br>문서관리<br>메신저/앱 대화                                                     | 전장<br>현황 확인을 위해서는 동기화를 먼저 수행해주십시오.<br>9.00 MB<br>42.7 MB<br>25.3 MB<br>28.3 MB<br>0.1 MB<br>0.0 MB<br>1.1 MB<br>0.0 MB<br>1.2 MB<br>1.2 MB | 취소         ③ 동기화 >         MEMO         용량 설정 정보 중 공용 용량에 대<br>메뉴별 사용 현황 정보                                                                  | i한 |
| 만드 관리<br>↓<br>테마<br>백업<br>리<br>리<br>리 | notice       현재 공용 용량 사용한         주소록       Works         게시판/커뮤니티       전자결재         보고       설문         ToDO+       문서관리         메신저/앱 대화       댓글 | 전장<br>현황 확인을 위해서는 동기화를 먼저 수행해주십시오.<br>                                                                                                    | · (2) 동기화 ><br>MEMO<br>용량 설정 정보 중 공용 용량에 다<br>메뉴별 사용 현황 정보                                                                                   | 한  |

[기본 관리] ▶ [공용용량 현황] 클릭
 '용량 설정' 정보 변경 시 [저장] 클릭

· 사이트관리자 권한이 필요한 페이지입니다.

#### 3) 용량 관리

관리자는 총 용량 및 개인,부서별로 상황에 맞게 용량을 설정할 수 있습니다.

| 📀 총 용량 배정                 |            |                                                        |  |  |
|---------------------------|------------|--------------------------------------------------------|--|--|
| 기본 관리<br><b>공용용량 현황</b> ☆ |            | MEMO<br>** 경로 : 기본 관리 〉 공용용량 현황<br>총 용량 범위 내에서 자유롭게 배정 |  |  |
| 용량 설정                     |            |                                                        |  |  |
| 총 용량                      | 2021 (     | GB                                                     |  |  |
| 총 할당 계정 용량 ?              | 2011       | GB                                                     |  |  |
| 공용 용량 🕐                   | 공용 용량 🦻 10 |                                                        |  |  |
|                           |            |                                                        |  |  |

#### 📀 개인 계정 별 용량

| <b>메일그룹 개별설정</b><br>메일 저장소 경로 | /data      | <b>M</b><br>※<br>메일 | EMO<br>경로 : 조직 관리 > 멤버통<br>일함/자료실에 대해 개별 | <b>합관</b><br>용링 | <b>리 ) 계정 선택</b><br><sup>†</sup> 추가 |
|-------------------------------|------------|---------------------|------------------------------------------|-----------------|-------------------------------------|
| 메일함 추가 용량                     |            | 0                   | MB ( 기본제공 5120M                          | B)              |                                     |
| 용량 초과 경고발송                    | 0 <b>,</b> | 용                   | ○ <mark>사</mark> 용안함                     | 0               | 그룹 설정에 따름                           |
| 용량 초과시 조치                     | ⊖ į        | 반송                  | ○ 임시저장                                   | 0               | 그룹 설정에 따름                           |
| 자료실 추가 용량                     |            | 0                   | MB ( 기본제공 60MB )                         | )               |                                     |

| ⊙ 메일 그룹 별 용량                |                                                                |  |  |  |  |  |
|-----------------------------|----------------------------------------------------------------|--|--|--|--|--|
| <b>메일그룹 등록정보</b><br>*메일그룹 명 | MEMO<br>* 경로 : 메뉴 관리 > 메일 > 메일 그룹<br>메일 사용량이 많거나 적은 부서의 용량을 조절 |  |  |  |  |  |
| 메일그룹 설명                     |                                                                |  |  |  |  |  |
| * 메일함 기본 용량                 | 200 MB                                                         |  |  |  |  |  |
| 용량초과 경고발송                   | ◎ 사용 ○ 사용안함                                                    |  |  |  |  |  |
| *용량초과 경고비율                  | 90 %                                                           |  |  |  |  |  |
| 용량 초과시 조치                   | ⊙ 반송 ○ 임시저장                                                    |  |  |  |  |  |
| *용량초과 허용비율                  | 10 %                                                           |  |  |  |  |  |
| *자료실 기본용량                   | 100 MB                                                         |  |  |  |  |  |

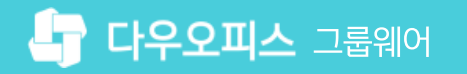

#### 4) 용량 부족 대처법 (1/3) - 멤버 삭제

개별 멤버(계정)를 삭제하여 용량을 늘릴 수 있습니다.

| Site Admin<br>다우오피스<br>Q ×                                              | <sup>조직 관리</sup><br>멤버통합                    | 관리 ☆                                          |                                                      |                                   |                                   |                                              |                                               |                                              |
|-------------------------------------------------------------------------|---------------------------------------------|-----------------------------------------------|------------------------------------------------------|-----------------------------------|-----------------------------------|----------------------------------------------|-----------------------------------------------|----------------------------------------------|
| My<br>> 최근 사용한 메뉴<br>> 즐겨찾기<br>Management<br>> 기본 관리<br>> 보안 관리         | 현재 멤버<br>추가 가능<br>총 할당 계<br>추가 가능<br>() - 사 | 수<br>한 멤버 수<br>정 용량<br>한 계정 용량<br>용자 정보는 자정 ( | 169 명<br>831 명<br>33.7GB / 110.0G<br>(31%)<br>76.3GB | 정상 (16<br>5 <b>B</b><br>그로 멤버 삭제를 | 59명 / 메일 휴면 0명) 중지<br>철렀더라도 용량이 곧 | 된 멤버 3명<br>바로 줄어들지 않습니다.                     |                                               |                                              |
| <ul> <li>✓ 조직 관리</li> <li>조직설계</li> <li>멤버통합관리</li> <li>직위체계</li> </ul> | - 사·<br>+ 멤버                                | 용을 중지한 계정되<br>생성 🔍 직위 변경<br>이름 스              | 용량이 필요하므로<br>2<br>정 × 멤버삭제<br>직위 ▼                   | 의정 삭제가 아니<br>비밀번호 초기<br>직급 ▼      | 니고서는 용량을 확보할<br>화<br>사용자그룹 ▼      | 할 수 없습니다.<br>3<br>이메일 ~                      | 본 목록 다운로드 <b>메일쿼터</b> ~                       | [ <sup>7</sup> 일괄<br><b>자료실</b> <sup>;</sup> |
| 조직 일괄등록<br>조직 삭제목록<br><b>〉 메뉴 관리</b>                                    |                                             | study01(학생)                                   |                                                      |                                   | 학생                                | study01@//////////////////////////////////// | 1.8MB /<br>100.0MB<br>(2%)<br>1.6MB /         | 0.0Byte<br>50.0MI                            |
|                                                                         | <ul><li>✓</li></ul>                         | study02(학생)<br>study03(학생)                    |                                                      |                                   | 학생<br>학생                          | study02@                                     | 100.0MB<br>(2%)<br>1.4MB /<br>100.0MB<br>(1%) | 0.0Byti<br>50.0Mf<br>0.0Byti<br>50.0Mf       |

#### 4) 용량 부족 대처법 (2/3) - PC메신저 첨부파일 삭제

PC메신저에서 주고받은 첨부파일을 관리자 권한으로 삭제할 수 있습니다.

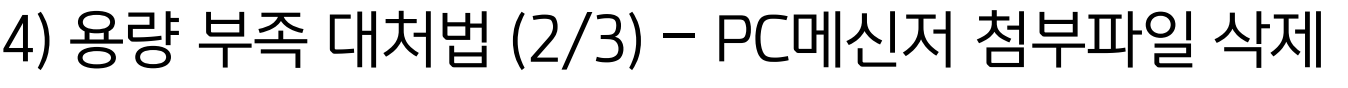

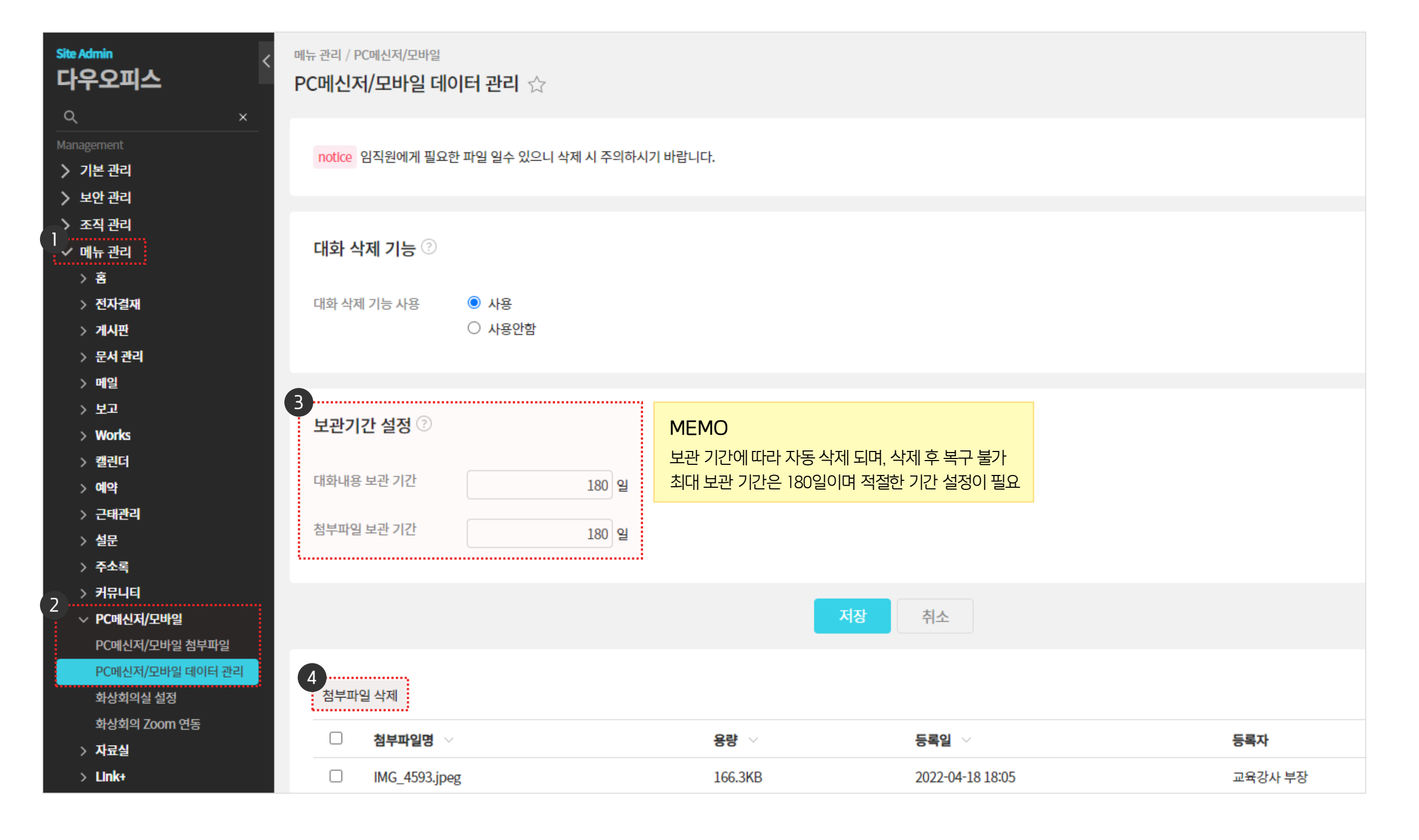

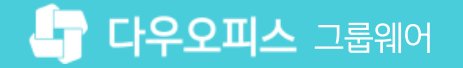

#### 4) 용량 부족 대처법 (3/3) - 메일함 관리

사용하지 않는 메일함 관리로 용량을 확보할 수 있습니다.

|        | ☰ 메일                                          | 받은메일함              | ☆ 전체메일 <b>77</b> / 안읽은 메일 | 47                                                                                                  |
|--------|-----------------------------------------------|--------------------|---------------------------|----------------------------------------------------------------------------------------------------|
| 2<br>C | 메일쓰기                                          | 🗌 🖉 스팸신고           | └> 답장 ∨ 🔟 삭제              | ◇ □ 태그 → 전달 ◇ ⓒ 읽음 ◇ □ 이동 •••이 메일을                                                                  |
| 8      | > 즐겨찾기 🖉                                      | ▲ 2020-06-07 (일)   | tost0300                  | [스시 무서 지여] 'toct0300 사원'이(가) 자성하 스시무서'스시처가 2개 이산으로 1:                                               |
| ß      | > 태그                                          |                    | lesiusuu                  | 서 모두 반송일 경우 원문서 삭제 TEST' 이(가) 지연되고 있습니다. 🛛                                                          |
| ▦      | <ul> <li>✓ 메일함</li> <li>※ 받은메일함 47</li> </ul> | 2020-06-06 (토)     | tort0200                  | [소사 모님 피여] 'toot0200 나의'에/기\ 자성하 소사모님'소사되고 2개 에사이르 1'                                               |
| 888    | & 공유 메일함 10                                   | 일함 비우기             | lesiosoo                  | [무선 문지 지원] test0500 자원 이(가) 적용한 무선문지 무선지가 2개 이용으로 1.<br>서 모두 반송일 경우 원문서 삭제 TEST' 이(가) 지연되고 있습니다. [] |
| 。<br>  | 이선 메일함<br>중요 메일함 메                            | )5 (금)             |                           |                                                                                                    |
| 8      | 보낸메일함 메                                       | 일함 수정              | 계성0415                    | [설문 알림] '전사 설문작성' (2020-06-05(금) ~ 2020-06-06(토)) []                                                |
|        | 예약메일함 2 메                                     | 일함 삭제              | 계정0415<br>계정0415          | [실문 알림] 전자 실문작성 (2020-06-05(금) ~ 2020-06-06(도)) []                                                  |
| ()     | 스팸메일함 비우기<br>휴지통 비우기                          | 위 메일함 추가<br>)3 (수) | JI-904T2                  |                                                                                                    |
| G      | & 공유 메일함 메                                    | 일을리기               | test0300                  | [수신 문서 지연] 'test0300 사원'이(가) 작성한 수신문서'수신처가 2개 이상으로 1:                                               |
|        | <공유메일함><br>교육 관련 메일(공… 메                      | 일함공유               | t+0200                    | 서 모두 반송일 경우 원문서 삭제 TEST'이(가) 지연되고 있습니다. 🛛                                                           |
|        | 메일함 더보기                                       | — , M              | testu300                  | [수전 눈지 지언] Test0300 사원 이(가) 작정한 수전문서 수전저가 2개 이상으로 1:<br>서 모두 반송일 경우 원문서 삭제 TEST' 이(가) 지연되고 있습니다. 🛛  |

### Q) 다우오피스 메일을 거의 사용하지 않아 메일 용량을 줄이고 게시판이나 다른 곳의 용량을 늘리고 싶습니다. (or 직급별로 메일 용량을 다르게 설정하고 싶습니다.) A) [관리자페이지 〉 메뉴 관리 〉 메일 〉 메일 그룹] 에서 메일함 기본 용량을 변경해줄 수 있습니다.

#### CASE 2.

Q) 공용 용량이 초과되었다는 메시지가 떴습니다. 어느 부분이 가장 용량을 많이 차지하는지 확인하고 싶습니다. (or 계정을 일괄 등록 하고 있는데 '총 할당 계정용량초과'라는 메시지와 함께 계정 등록을 할 수 없습니다.
A) [관리자페이지 〉 기본 관리 〉 공용용량 현황] 에서 용량을 확인/설정 할 수 있습니다.

#### CASE 1.

위의 내용들을 참고하여 상황에 따라 다음과 같이 용량을 관리할 수 있습니다.

[참고] 상황에 따른 용량 해결 방법 (1/2)

01 용량 관리 가이드

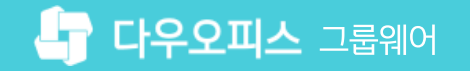

#### [참고] 상황에 따른 용량 해결 방법 (2/2)

위의 내용들을 참고하여 상황에 따라 다음과 같이 용량을 관리할 수 있습니다.

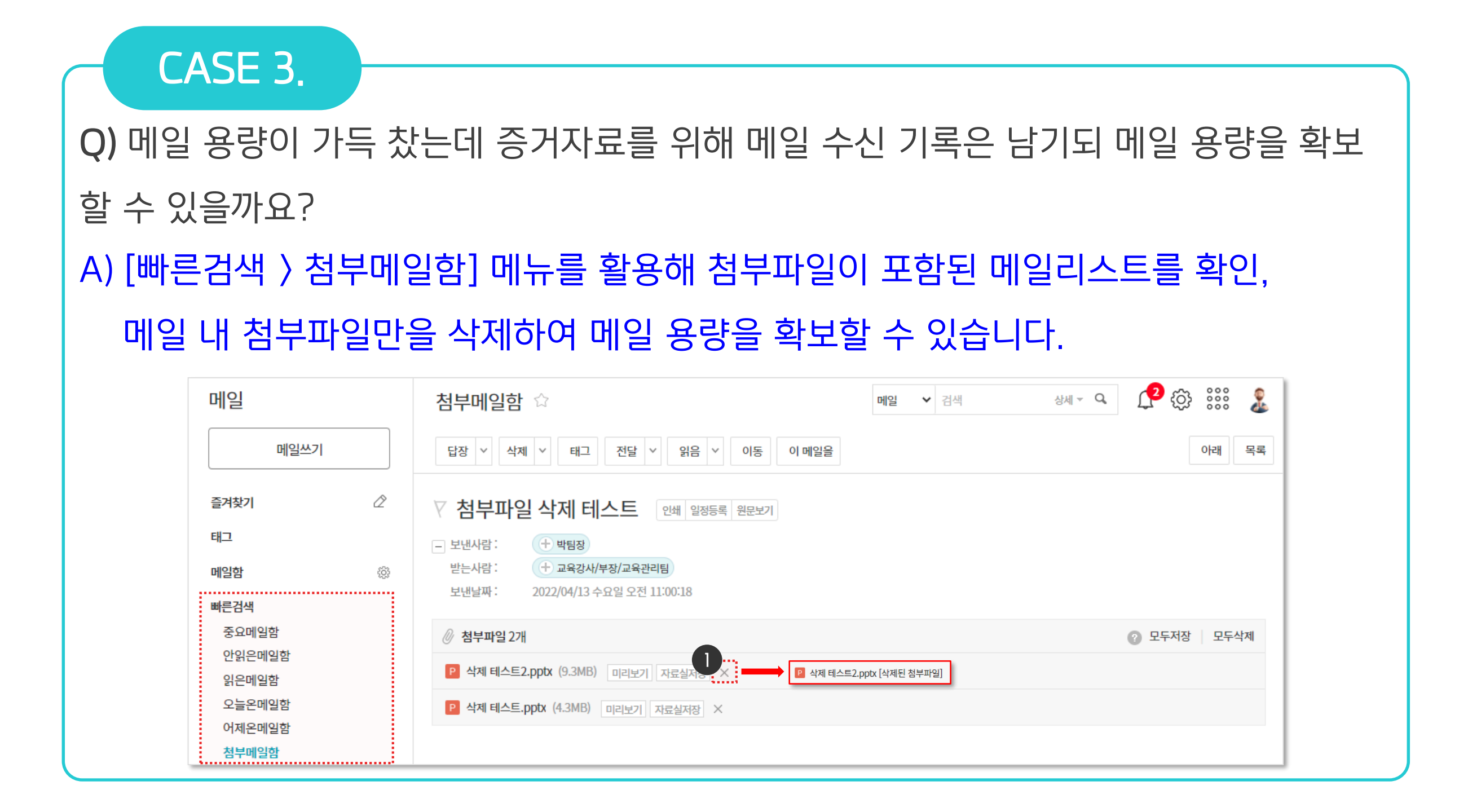

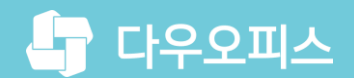

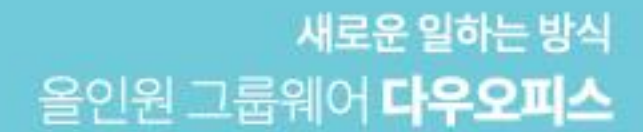

# Thank you.

#### 다우오피스 그룹웨어 고객케어라운지

Copyright DAOU TECHNOLOGY INC. All right reserved.